# HS2LED/HS2ICON(P)(RF)X/HS2LCD(RF)(P)X v1.1 Instalační manuál Česky

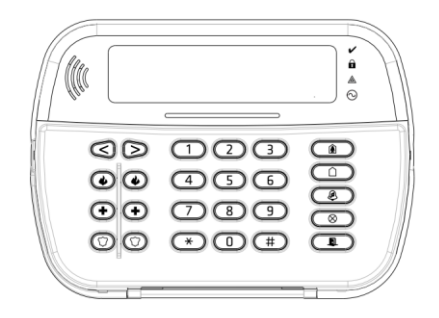

Varování: Omezení týkající se používání a fungování výrobku a informace o omezení odpovědnosti výrobce najdete v Instalačním manuálu zabezpečovací ústředny. Poznámka: Tyto pokyny se používají společně s Instalačním manuálem zabezpečovací ústředny, s níž se má toto zařízení používat.

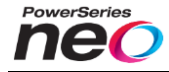

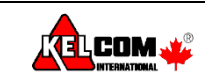

(E

From Tyco Security Products

DSC-8183-1

### Úvod

Klávesnice HS2LED/HS2ICN(RF)(P)x/HS2LCD(RF)(P)x jsou kompatibilní se zabezpečovacími úštřednami PowerSeries Neo HS2016/32/64 a HS2128. RF klávesnice kombinuje bezdrátovou nadstavbu s příslušnou HS2 klávesnicí.

### Specifikace

- Rozsah pracovních teplot: -10°C až +55°C
- Vlhkost (max.): 93% relativní vlhkosti, nekondenzující
- Krytí: IP30, IK04
- Napájecí napětí: 13,8VDC (napájení zajišťuje kompatibilní zabezpečovací ústředna)
- Připojení k ústředně: pomocí 4-vodičové sběrnice Corbus
- Jeden zónový vstup/PGM výstup na klávesnici \*
- Proudový odběr: 55 mA (min) / 105mA (max)
- Tamper kontakt proti sundání ze zdi
- 5 programovatelných funkčních tlačítek
- Kontrolky Připraveno (zelená LED), Zapnuto (červená LED), Porucha (žlutá LED), AC napájení (zelená LED)
- Rozměry (Š x V x H): 168 x 122 x 20mm
- Hmotnost: 260 g
- Nízkoteplotní senzor
- Frekvence:
  - 433 MHz (HS2ICNRF4 / HS2LCDRF4)
  - 868 MHz (HS2ICNRF8 / HS2LCDRF8)
  - 912-919MHz (HS2ICNRF9 / HS2LCDRF9)
- Až 128 bezdrátových zón
- \* Zóna nesmí být naprogramována jako 24 hodinová nebo požární

Poznámka: Klávesnice neobsahuje žádné opravitelné součásti

# Obsah balení

| Balení klávesnice obsahuje ná | sledující položky:            |
|-------------------------------|-------------------------------|
| HS2LED/ICN(RF) /LCD(RF)       | HS2ICN(RF) P/LCD(RF) P        |
| 1x klávesnice                 | 1x klávesnice                 |
| 4x šrouby pro montáž          | 4x šrouby pro montáž          |
| 2x odpory 5.6KΩ               | 2x odpory 5.6KΩ               |
| 1x samolepka s popisem        | 1x samolepka s popisem na     |
| dvířka klávesnice             | na dvířka klávesnice          |
| 1x Tamper kontakt             | 1x Tamper kontakt             |
| 1x instalační manuál          | 1x instalační manuál          |
|                               | Malý proximity přívěšek (MPT) |

#### Tabulka 1: Kompatibilní zařízení

| Bezdrátový PG kouřový detektor                 | PGx926    |
|------------------------------------------------|-----------|
| Bezdrátový PG kouřový a teplotní detektor      | PGx916    |
| Bezdrátový PG detektor oxidu uhelnatého (CO)   | PGx913    |
| Bezdrátový PG PIR detektor                     | PGx904(P) |
| Bezdrátový PG PIR detektor s kamerou           | PGx934(P) |
| Bezdrátový PG PIR detektor s charakteristikou  | PGx924    |
| záclona                                        |           |
| Bezdrátový PG zrcátkový PIR+MW detektor        | PGx984(P) |
| Bezdrátový PG zrcátkový PIR detektor           | PGx974(P) |
| Bezdrátový PG venkovní PIR detektor            | PGx994    |
| Bezdrátový PG detektor tříštění skla           | PGx912    |
| Bezdrátový PG otřesový detektor a magnetický   | PGx935    |
| kontakt se zónovým vstupem                     |           |
| Bezdrátový PG detektor zaplavení               | PGx985    |
| Bezdrátový PG teplotní detektor (vnitřní)      | PGx905    |
| Sonda pro měření venkovní teploty (vyžaduje    | PGTEMP-   |
| PGx905)                                        | PROBE     |
| Bezdrátový PG ovladač                          | PGx939    |
| Bezdrátový PG ovladač                          | PGx929    |
| Bezdrátové PG tísňové tlačítko                 | PGx938    |
| Bezdrátový PG 2 tlačítkový ovladač             | PGx949    |
| Bezdrátová PG vnitřní siréna                   | PGx901    |
| Bezdrátová PG venkovní siréna                  | PGx911    |
| Bezdrátový PG opakovač                         | PGx920    |
| Bezdrátový PG miniaturní dveřní/okenní         | PGx975    |
| magnetický kontakt                             |           |
| Bezdrátový PG dveřní/okenní magnetický kontakt | PGx945    |
| se vstupem                                     |           |
|                                                |           |

Poznámka: V této tabulce "x" před číslem modelu představuje komunikační frekvenci zařízení takto: 9 (912-919 MHz), 8 (868MHz), 4 (433MHz)

#### Montáž

Namontujte klávesnici na místo, které je při příchodu a odchodu snadno přístupné. Jakmile máte vybráno suché a bezpečné místo, provedte montáž klávesnice podle následujících kroků:

#### Demontáž klávesnice

Vložte plochý šroubovák do drážek ve spodní části klávesnice. Pohybem šroubováku směrem dolů uvolněte přední část klávesnice z plastových zad, které pak budete moci namontovat.

### Připevnění a zapojení klávesnice

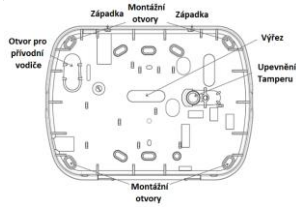

- Připevněte klávesnici na stěnu v místech montážních otvorů. Pokud ji nemontujete do krytu, využijte všechny čtyři dodané šrouby. Při montáži na sádrokartonovou zeď použijte plastové hmoždinky.
- Při použití Tamper kontaktu klávesnice upevněte držák tamperu ke zdi šroubem.
- Otvorem pro přívodní vodič protáhněte kabel. Připojte ke klávesnici sběrnici Corbus a kabel PGM/zóny. Do otvoru v zadním krytu umístěte tamper kontakt.
- Nasadre klávesnici do zadního krytu, ujistěte se, že je přívodní kabel pokud možno co nejvíce zatlačený do zdi.
   Veďte kabel uvnitř klávesnice a ujistěte se, že se vyhýbá vysokým součástkám. Zaklapněte přední část klávesnice, příčemž se přesvědčte, že kabel nikde nettačí na klávesnici.

pricenta se producti, ce davidenti materia da antesineli. Poznámka: Pokud zjistile jakékoli napět imezi přední části klávesnice a kabelem, otevřete prosím klávesnici, změňte pozici kabelu a znovu ji zavřete. Tyto kroky opakujte tak dlouho, dokud se klávesnice snadno nezavře.

### Zapojení vodičů

- Před připojováním klávesnice musí být odpojena od ústředny baterie i transformátor.
- 2. Připojte čtyři vodiče sběrnice Corbus, vedoucí z ústředny
  - (červený, černý, žlutý a zelený), ke svorkám klávesnice. Viz obrázek. Jestliže je svorka "P/Z" nastavena jako zónový vstup, tak na tuto svorku ize zapojit výstupní kontakt libovolného

| e corbus, veuouci | 2 usu euriy |
|-------------------|-------------|
| Červená           | — R 🕼       |
| Černá             | — в 🕼       |
| Žlutá             | — Y 🕼       |
| Zelená            | — G 🕼       |
| t PGM výstup      | —_P/Z 🛛 Ø   |

zařízení (např. magnet). Tím se eliminuje nutnost vést vodiče zpátky do ústředny. Pro připojení zóny veďte jeden vodič ze zařízení ke svorce P/Z a druhý ke svorce B (černá). V případě napájených zařízení veďtě červený vodič ke svorce R (+12V) a černý vodič ke svorce B (GND).

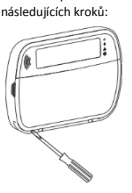

Na této zóně se používá stejné zakončení jako na ostatních zónách v svstému.

Poznámka: Zónový vstup je kontrolován (zakončení EOL/DEOL), Jsou použity zakončovací odpory 5600Ω, Pokud není použit zakončovací odpor (zakončení NC), musí mít přívodní vodič k zařízení max. délku 90cm.

Poznámka: Zařízení zapojené do tohoto vstupu nesmí sloužit pro detekci nouze nebo požáru.

3. Jestliže je svorka "P/Z" nastavena jako výstup, tak může být malé relé, bzučák nebo jiné zařízení připojeno mezi svorku R (+12V) a svorku P/Z (maximální zatížení je 50mA).

### Připojení napájení

Jakmile jsou zapojené vodiče a klávesnice je namontovaná na zeď pomocí min. 2 šroubů, připojte k ústředně napájecí napětí v následujícím pořadí:

- Připoite baterii.
- 2. Připojte transformátor.

Více informací o elektrických specifikacích ústředny najdete v instalačním manuálu ústředny.

### Programování klávesnice

- Stiskněte [\*][8][Instalační kód].
- 2. Pomocí tlačítek [<] [>] listujte mezi položkami menu, nebo přímo přejděte do požadované sekce vložením jejího čísla. Při programování sekcí se buď programují volby, které lze povolit/zakázat, nebo se očekává vkládání nějakých údajů. Pro zapnutí nebo vypnutí volby stiskněte na

| V      | 4      |     |
|--------|--------|-----|
| Volba  | (X)    | 0   |
| "Název | volby" | A/N |

klávesnici číslici odpovídající volby.

Například, pro zapnutí voleb 1 a 4, stiskněte klávesy [1] a [4]. Na klávesnici isou zobrazeny všechny zapnuté volby (viz. následující obrázky).

- Chcete-li vložit data, nalistuite pomocí tlačítek [<][>] požadovanou pozici a poté stiskněte tlačítko na klávesnici odpovídající vkládanému číslu/písmenu.
- 4. Pomocí tlačítek [<][>] se přesuňte na další znak a postup opakujte. Informace o způsobu zadávání hexadecimálních údaie naleznete v instalačním manuálu ústředny.

### Volba jazyka

Zadejte [000][000]. Vložte dvoumístné číslo, které odpovídá požadovanému jazyku:

#### Tabulka 2. Jazyky

| abanda Er saryny |                 |                 |
|------------------|-----------------|-----------------|
| 01 = Anglicky    | 10 = Německy    | 20 = Rumunsky   |
| (výchozí)        | 11 = Švédsky    | 21 = Rusky      |
| 02 = Španělsky   | 12 = Norsky     | 22 = Bulharsky  |
| 03 = Portugalsky | 13 = Dánsky     | 23 = Lotyšsky   |
| 04 = Francouzsky | 14 = Hebrejsky  | 24 = Litevsky   |
| 05 = Italsky     | 15 = Řecky      | 25 = Ukrajinsky |
| 06 = Holandsky   | 16 = Turecky    | 26 = Slovensky  |
| 07 = Polsky      | 17 = nepoužito  | 27 = Srbsky     |
| 08 = Česky       | 18 = Chorvatsky | 28 = Estonsky   |
| 09 = Finsky      | 19 = Maďarsky   | 29 = Slovinsky  |
|                  |                 |                 |

#### Přihlášení klávesnice

Klávesnice může být přihlášena automaticky nebo manuálně. V obou případech je identifikační (sériové) číslo zařízení použito iako ieho identifikátor.

Poznámka: Pokud v systému není přihlášená žádná klávesnice, zobrazí se po zapnutí napájení na klávesnici text: Press Any Key to Enroll (Stiskni klávesu pro přihlášení). Další klávesnice lze pak přihlásit z první přihlášené klávesnice. Pro přihlášení lze použít ieden z následujících postupů:

### [902][000] Automatické přihlášení

V tomto režimu bude na klávesnici zobrazen celkový počet klávesnic přihlášených v systému.

Zadeite [902][000] pro zahájení automatického přihlášení nových klávesnic. Při přihlášení každého zařízení se na klávesnici zobrazí jeho typ. sériové číslo a přiřazený slot. Klávesnice jsou přiřazeny na první volný slot.

# [902][001] Manuální přihlášení

Manuální přihlášení jednotlivých klávesnic:

- Zadeite [902][001], nebo použiite tlačítka [<][>] a [\*].
- Po zobrazení výzvy zadeite sériové číslo klávesnice, které se naleznete na její zadní straně.
- 3. Pokud vložíte chybné identifikační (sériové) číslo, ozve se chybový tón. Po přihlášení se zobrazí typ zařízení, identifikační (sériové) číslo a přiřazený slot. Klávesnice jsou přiřazeny na první volný slot. Přiřazený slot lze změnit pomocí tlačítek [<][>].

 Chcete-li ukončit režim přihlašování modulů, stiskněte [#]. Poznámka: Jakmile dojde k přihlášení maximálního počtu zařízení, ozve se chybový tón a zobrazí se výstražná zpráva.

#### [902][002] - Nastavení slotu modulu (LED. LCD, ikonová klávesnice)

Tato sekce se používá pro změnu slotu, do kterého je modul přihlášen. Chcete-li změnit číslo slotu:

- Zadeite [902][002], nebo použiite tlačítka [<][>] a [\*].
- 2. Zadejte identifikační (sériové) číslo modulu.

3. Po zobrazení výzvy zadejte nové dvoumístné číslo slotu. Předchozí nastavený slot bude nahrazen novým. Pokud vložíte neplatné číslo slotu, ozve se chybový tón.

#### [902][003] - Nastavení slotu modulu (pouze LCD klávesnice)

Podobně jako v sekci [002], i tato sekce se používá ke změně čísla slotu modulu. V tomto případě ale není zapotřebí znát jeho identifikační (sériové) číslo. Chcete-li změnit číslo slotu:

- Zadeite [902][003] nebo použiite tlačítka [<][>] a [\*].
- 2. Pomocí tlačítek [<][>] nalistujte požadovaný modul a poté ho vyberte stiskem [\*].
- Zadeite nové dvoumístné číslo slotu. Předchozí nastavený slot bude nahrazen novým. Pokud vložíte neplatné číslo slotu, ozve se chybový tón.

#### [902][101] Vvimutí klávesnice

- Zadeite [902][101], nebo použiite tlačítka [<][>] a [\*].
- 2. Pomocí tlačítek [<][>] nalistujte klávesnici, kterou chcete vyjmout ze systému.
- 3. Vyberte ji stiskem [\*] a po zobrazení výzvy stiskněte [\*] pro její vyjmutí.

### [903][101] Zobrazení klávesnice

Zobrazení přihlášených klávesnic a jejich fyzická lokalizace:

- Zadejte [903][101] nebo použijte tlačítka [<][>] a [\*].
- 2. Pomocí tlačítek [<][>]nalistujte příslušnou klávesnici. Na displeji klávesnice se zobrazí identifikační (sériové) číslo modulu, číslo slotu, na zařízení se rozblikají stavové LED kontrolky.
- 3. Potvrďte klávesnici, stiskem [\*]. Pokud se přeruší komunikace s modulem, zobrazí se na 1s při opuštění sekce varovná zpráva.

### Přiřazení klávesnice do bloku

Klávesnice musí být přiřazena do bloku, pokud je požadován dohled nebo se používá klávesnicová zóna. Přiřazení klávesnice do bloku a její naprogramování musí být provedeno na každé klávesnici samostatně.

Na každé klávesnici nainstalované v systému:

- Stiskněte [\*][8][Instalační kód].
- 2. Zadejte [861] [876] pro programování klávesnice a její přiřazení do bloku. Tvto sekce odpovídají klávesnicím 1-16.
- Stiskněte [\*] pro přiřazení klávesnice do bloku.
- 4. Zadejte 01-08 pro přiřazení klávesnice do bloku 1-8 nebo požadovaný blok nalistujte pomocí tlačítek [<][>]. Pokud systém není rozdělen do bloků, zadejte [01]. V případě globální (společné) klávesnice zadeite [00].
- Stiskněte dvakrát tlačítko [#] pro ukončení programování.
- Zopakuite tento postup na každé klávesnici v svstému. dokud všechny nebudou mít nastaven požadovaný blok.

### Programování názvů (pouze LCD klávesnice)

- Stiskněte [\*][8][Instalační kód].
- Stiskněte [\*], pomocí tlačítek [<][>] nalistujte Názvy zón a opět stiskněte [\*]. Zobrazí se první zóna. Případně vložte [000][001].
- 3. Nalistujte zónu, které chcete změnit název a stiskněte [\*], nebo přímo vložte číslo zóny (např. 001 pro zónu č. 1).
- Pomocí tlačítek [<][>] posuňte kurzor pod písmeno, které chcete změnit.
- Stiskněte klávesy s čísly [1] až [9] odpovídající skupině písmen, které chcete vložit. Například při prvním stisknutí klávesy 2 se zobrazí znak D, při dalším stisknutí se zobrazí znak E, při třetím stisknutí klávesy se zobrazí znak F, atd.

[1] – A, B, C, 1 [4] – J, K, L, 4 [7] – S, T, U, 7 [0] – mezera [2] - D, E, F, 2 [5] - M, N, O, 5 [8] - V, W, X, 8 [3] - G, H, I, 3 [6] - P, Q, R, 6 [9] - Y, Z, 9, 0

- Chcete-li název uložit, stiskněte [#] a název se automaticky uloží (nebo stiskněte klávesu [\*] a vyberte "Uložit"). Chcete-li písmeno smazat, pomocí tlačítek [<][>] posuňte kurzor pod dané písmeno a stiskněte tlačítko [0]. Pokud je před stiskem klávesy [0] stisknuta jiná klávesa než [<] nebo [>], tak se kurzor posune o jedno místo doprava a písmeno se smaže. Změna písma - Přepínání mezi velkými písmeny (A, B, C ...) a malými písmeny (a, b, c, ...). Vložit ASCII - Slouží k vložení speciálních znaků. Platné hodnoty jsou 000 až 255. Mezi jednotlivými znaky lze listovat pomocí tlačítek [<][>] nebo zadejte 3-místné číslo odpovídající požadovanému znaku, z rozsahu 000-255. Stiskněte [\*] pro vložení ASCII znaku. Smaž do konce - Vymaže displej od znaku, kde se nachází kurzor, až do konce displeje. Smaž displei - Vymaže celý displei.
- Opakuite postup od kroku 2. dokud nebudou naprogramované všechny texty.

#### Knihovna slov

Knihovna slov je databáze slov běžně používaných při programování názvů zón. Jednotlivá slova lze kombinovat podle potřeby (například přední + dveře). Na každý řádek se veide max. 14 znaků. Pokud se vkládané slovo nevejde na jeden řádek, listujte vpravo, dokud se nezobrazí kurzor na prvním znaku druhého řádku a pak vložte požadované slovo.

Naprogramování názvů zón pomocí knihovny slov:

- Stiskněte [\*][8][Instalační kód][000][001].
- 2. Zadejte [001] (pro programování názvu zóny 1), nebo pomocí tlačítek [<][>] nalistujte požadovanou zónu a poté stiskněte [\*]. Zobrazí se aktuální popis této zóny.
- Stiskněte tlačítko [\*] pro zobrazení menu.
- Vyberte položku "Vložit slovo" a opět stiskněte tlačítko [\*].
- Zadeite 3-místné číslo odpovídající požadovanému slovu (viz. Knihovna slov) nebo ho nalistujte pomocí tlačítek [<][>].
- 6. Vyberte slovo stiskem tlačítka [\*].
- 7. Chcete-li vložit další slovo, opakujte předchozí postup od kroku 3.
- 8. Chcete-li vložit mezeru, stiskněte šipku [>].
- Pro smazání znaků vyberte v menu položku "Smaž do konce" nebo "Smaž displei".
- 10. Chcete-li uložit aktuální název zóny, stiskněte [#].

### Přenos textů mezi klávesnicemi

Je-li v systému více klávesnic a na jedné z nich změníte názvy, tak po uložení změn dojde k automatickému odeslání změněných názvů do ostatních klávesnic.

### Změna jasu/kontrastu/bzučáku

- 1. Stiskněte [\*][6][Master kód].
- 2. Pro přechod do menu nastavení jasu, kontrastu nebo bzučáku použijte klávesy [<][>].

- 3. Stiskem [\*] vyberte položku, kterou chcete nastavit. Nastavení jasu: Na výběr máte 15 úrovní podsvícení. Nastavení kontrastu: Na výběr máte 15 úrovní kontrastu displeje. Nastavení bzučáku: Na výběr máte 15 různých hlasitostí
- Nalistuite požadovanou hodnotu pomocí kláves [<][>] a výběr potvrďte stiskem [\*].

# Programování klávesnice

- Stiskněte [\*][8][Instalační kód]
- Zadeite 3-místné číslo sekce z níže uvedených.

### [860] Slot klávesnice

Sekce není určena pro programování; dvou-místné číslo slotu je slouží pouze pro informační účely

#### [861] - [876] Sekce pro programování klávesnice [000] Přiřazení klávesnice do bloku

Výchozí nastavení: 01

Vložte 2-místné číslo bloku, do kterého chcete klávesnici přiřadit. Platné hodnoty jsou 00-08.

#### [001] - [005] Přiřazení funkční klávesv

Chcete-li naprogramovat funkční klávesy:

- 1. Stiskněte [\*][8][Instalační kód].
- Zadeite [861] [876] pro programování klávesnice 1-16.
- Zadejte [001] [005] pro funkční klávesy 1-5, nebo je nalistujte pomocí [<][>] a stiskněte [\*].
- 4. Zadejte 2-místné číslo [00]-[68] pro přiřazení požadované funkce funkčnímu tlačítku. Viz následující tabulka.
- 5. Opakujte postup od kroku 3, dokud nejsou naprogramovány všechny funkční klávesy.
- 6. Dvakrát stiskněte tlačítko [#] pro ukončení instalačního režimu.

#### Tabulka 3: Přiřazení funkční klávesv

|       | Funkční klávesa   | Tlačítko | Platné údaje | Implicitně | Funkce            |  |
|-------|-------------------|----------|--------------|------------|-------------------|--|
| [001] | Funkční klávesa 1 | (F1)     | 00 - 68      | 03         | Zapnuto Doma      |  |
| [002] | Funkční klávesa 2 | (F2)     | 00 - 68      | 04         | Zapnuto Odchod    |  |
| [003] | Funkční klávesa 3 |          | 00 - 68      | 06         | Zvonkohra Zap/Vyp |  |
| [004] | Funkční klávesa 4 | (F4)     | 00 - 68      | 22         | Ovládací výstup 2 |  |
| [005] | Funkční klávesa 5 | (F5)     | 00 - 68      | 16         | Rychlý odchod     |  |

#### Možnosti funkčních kláves

Úplný popis jednotlivých funkcí naleznete v Instalačním manuálu ústředny.

- [00] Nulová klávesa
- [02] Rychlé zapnutí Doma
- [03] Zapnutí Doma
- [04] Zapnutí Odchod
- [05] [\*][9] Zapnutí bez vstupního zpoždění
- [06] [\*][4] Zvonkohra zap/vvp
- [07] [\*][6][----][04] Test systému
- [09] Zapnutí Noc
- [12] Společné zapnutí do režimu Doma
- [13] Společné zapnutí do režimu Odchod
- [14] Společné vypnutí
- [16] [\*][0] Rychlý odchod
- [17] Reaktivace zón Doma/Odchod
- [21] [\*][7][1] Ovládací výstup 1
- [23] [\*][7][3] Ovládací výstup 3 [24] – [\*][7][4] Ovládací výstup 4 [29] – Odpoiení skupiny zón [31] – Aktivace vlastního PGM výstupu [32] – [\*][1] Odpoiení zón [33] – Opakování odpojení zón [34] – [\*][5] Programování uživatelů [35] - [\*][6] Uživatelské funkce [37] - [\*][6][----][01] Programování data a času [39] – [\*][2] Zobrazení poruch [40] – [\*][3] Paměť alarmů
- [61]-[68] Výběr bloku 1-8

[22] – [\*][7][2] Ovládací výstup 2

#### [011] Programování I/O svorky klávesnice

Číslo zóny/PGM

#### M Implicitně 000 |\_\_|\_\_|

#### [012] Časovač pro místní PGM výstup

|\_\_|\_| minut (00-99) |\_\_|\_| sekund (00 až 99)

### [021] 1. konfigurační kód nastavení klávesnice

| -                                  |                                                                                                    |
|------------------------------------|----------------------------------------------------------------------------------------------------|
| ZAP                                | VYP                                                                                                    |
| Klávesa [F] požár ZAP              | Klávesa [F] požár VYP                                                                                                    |
| Klávesa [A] nouze ZAP              | Klávesa [A] nouze VYP                                                                                                    |
| Klávesa [P] tíseň ZAP              | Klávesa [P] tíseň VYP                                                                                                    |
| Zobrazení kódu při programování    | Zobrazení "X" při programování                                                                                                    |
| figurační kód nastavení klávesr    | lice                                                                                                    |
| ZAP                                | VYP                                                                                                    |
| Zobrazení času ZAP                 | Displej nezobrazuje hodiny                                                                                                    |
| 24-hod formát času                 | AM/PM formát zobrazení času                                                                                                    |
| Auto zobrazení zón v alarmu ZAP    | Auto zobrazení zón v alarmu VYP                                                                                                    |
| Pro budoucí použití                |                                                                                                    |
| LED napájení ZAP                   | LED napájení VYP                                                                                                    |
| LED napájení ukazuje přítomnost AC | LED napájení ukazuje AC poruchu                                                                                                    |
| Alarmy jsou zobrazeny v ZAP stavu  | Alarmy nejsou zobrazeny v ZAP stavu                                                                                                    |
| Auto zobrazení otevřených zón ZAP  | Auto zobrazení otevřených zón VYP                                                                                                    |
| figurační kód nastavení klávesr    | lice                                                                                                    |
|                                    | ZAP<br>Klávesa [A] nouze ZAP<br>Klávesa [A] nouze ZAP<br>Klávesa [P] tiseň ZAP<br>Zobrazení kódu při programování<br><b>figurační kód nastavení klávesr</b><br>ZAP<br>Zobrazení času ZAP<br>24-hod formát času<br>Auto zobrazení zón v alarmu ZAP<br>Pro budoucí použití<br>LED napájení Ukazuje přítomnost AC<br>Alarmy jsou zobrazeny v ZAP stavu<br>Auto zobrazení otevřených zón ZAP<br><b>figurační kód nastavení klávesní</b> |

| Impl. | Volba | ZAP                                 | VYP                                   |
|-------|-------|-------------------------------------|---------------------------------------|
| VYP   | _  1  | LED zapnuto svítí v úsporném režimu | LED zapnuto nesvítí v úsporném režimu |
| ZAP   | _  2  | Zobrazení zapnutí Doma              | Zobrazení zapnutí Doma/Odchod         |
| VYP   | _  3  | I/O svorka je PGM výstup            | I/O svorka je zónový vstup            |
| VYP   | _  7  | Zobrazení teploty ZAP               | Zobrazení teploty VYP                 |
| VYP   | _  8  | Upozornění na nízkou teplotu ZAP    | Upozornění na nízkou teplotu VYP      |
|       |       | / /                                 |                                       |

### [030] Text LCD zprávy (2x16 znaků)

#### [031] Počet zobrazení LCD zprávy na displeji klávesnice

Výchozí nastaveni: 000 [\_\_\_\_\_][latné hodnoty 000-255,000 = neomezeně) Toto číslo udává, kolikrát se LCD zpráva zobrazená na displeji musí vymazat, aby se přestala zobrazovat. Zpráva se vymaže stiskem libovolného tlačítka.

#### [041] Přiřazení zóny pro vnitřní teplotu

Výchozí nastavení: 000 |\_\_|\_| (platné hodnoty jsou 000-128)

#### [042] Přiřazení zóny pro venkovní teplotu

Výchozí nastavení: 000 |\_\_|\_| (platné hodnoty jsou 000-128)

#### [101]-[228] Programování dveřní zvonkohry

Výchozí nastavení: 01 |\_|

Tón zvonkohry na klávesnici lze nastavit pro každou zónu samostatně. Lze vybrat jeden ze 4 různých tónů. Např. pro zónu 1 zadejte sekci [101], pro zónu 2 sekci [102] atd.

- 01 6 pípnutí 04 Tón sirény (aktivace na 4s) 02 Zvuk "Bing-Bing" 05 Název zónv
- 02 Zvuk "Bing-Bing" 05 Název zór 03 Zvuk "Bim-Bam"

#### [991] Kompletní reset nastavení klávesnice na tovární hodnoty

- 1. Stiskněte [\*][8][Instalační kód].
- 2. Zadejte [991].
- 3. Pomocí tlačítek [<][>] nalistujte příslušnou klávesnici.
- Vyberte klávesnici stiskem [\*].
- Opět zadejte [Instalační kód].
- 6. Stisknutím tlačítka [\*] se provede reset nastavení vybrané klávesnice na tovární hodnoty

### Symboly na klávesnici

#### Tabulka 4: Symboly zobrazené na klávesnici

|       |                                                                                                    |    | ✓®<br>â®<br>&®<br>©®                                                                          |
|-------|----------------------------------------------------------------------------------------------------|----|-----------------------------------------------------------------------------------------------|
| 1     | Paměť - Signalizuje, že jsou v paměti uloženy<br>poplachy.                                                                                                    |    | <b>Zvonkohra</b> - Rozsvítí se po<br>povolení funkce Zvonkohra a<br>zhasne po jejím zakázání. |
| 2     | Požár - Signalizuje, že jsou v paměti uloženy<br>požární poplachy a/nebo poplachy CO (oxid<br>uhelnatý).                                                                                                    |    | Zapnuto Odchod - Signalizuje, že<br>je ústředna zapnuta v režimu<br>Odchod.                   |
| 3,4,5 | 5 Hodiny - je-li zapnuto zobrazení času, tak tyto<br>číslice zobrazují aktuální čas (hodiny a minuty),<br>nebo zobrazují číslo zóny, pokud je aktivní ikona                                                                                                    |    | Zapnuto Doma - Signalizuje, že je<br>ústředna zapnuta v režimu Doma.                          |
|       | OTEVŘENO. Při listování zón se zobrazují zóny od<br>nejnižšího čísla zóny po největší a změna se<br>provede každou sekundu.                                                                                                    | 13 | Zapnuto Noc - Signalizuje, že je<br>ústředna zapnuta v režimu Noc.                            |
| 6     | 1 až 8 - Tyto číslice podle potřeby slouží pro<br>zobrazení povolených voleb, nebo pro zobrazení<br>čísla v binárním tvaru.                                                                                                    |    | <b>Připraveno</b> (zelená) - Signalizuje,<br>že je systém připraven k zapnutí.                |
| 7     | Odpojení - Signalizuje, že jsou některé zóny<br>automaticky nebo manuálně odpojené.                                                                                                    |    | Zapnuto (červená) - Signalizuje, že<br>byl systém úspěšně zapnut.                             |
| 8     | Otevřeno - Pokud je některá zóna otevřena, ikona<br>OTEVŘENO se rozsvítí a postupně se budou<br>zobrazovat čísla narušených zón.                                                                                                    |    | Porucha - Signalizuje, že v systému<br>došlo k poruše.                                        |
| 9     | Program – Bilkáním signalizuje, že se systém<br>nacháří Instaláčním režimu, v menu Uživatelských<br>Inukcí, nebo je klávesnice zaneprázdněna.<br>Čeká-li se při použití Invězdičkových příkazů na<br>vložení přístupový kód, bude tato LED kontrolka<br>trvale svitit. |    | Napájení - Signalizuje, že je<br>ústředna napájena střídavým<br>napětím.                      |

### Proximity přívěšky (HS2ICNP / HS2ICNRFP / HS2LCDP)

Proximity přívěšek může být použit s libovolnou funkcí systému, která vyžaduje po uživateli vložení přístupového kódu.

Proximity přívěšek se přikládá ke čtečce označené ( 🔘 ) na levé straně LCD klávesnice.

#### Přihlášení proximity přívěšku

Přihlášení na LCD klávesnici:

- Stiskněte [\*][5][Master kód/Kód správce].
- 2. Vložte 2-místné číslo uživatele.
- 3. Stiskněte klávesu [2] nebo nalistujte položku Přívěšek.
- 4. Přiložte proximity přívěšek ke čtečce v klávesnici.

#### Smazání proximity přívěšku

Chcete-li smazat proximity přívěšek ze systému, vyberte uživatele podle výše uvedeného postupu. Stiskněte klávesu [2] nebo nalistujte položku Přívěšek. Po zobrazení upozornění stiskněte [\*] pro jeho vymazání.

#### LED linka

Na klávesnicích HS2ICNP/HS2ICNRFP/HS2LCDP je modrá LED linka, která signalizuje přiložení proximity přívěšku ke čtečce.

- LED linka třikrát zabliká, pokud je na čtečce v klávesnici přečten platný proximity přívěšek.
- Pokud je proximity přívěšek neplatný, LED linka trvale svítí a klávesnice dlouze pípne.
- Jas LED linky je nastavitelný v menu [\*][6]. Při změně nastavení jasu se mění i jas LED linky.

### Komunikace s DLS

Klávesnice HS2LCDRF/HS2ICNRF lze naprogramovat pomocí SW DLS. Program detekuje typ klávesnice a provede požadovaný přenos nastavení.

#### Nastavení a programování bezdrátových zařízení (HS2ICNRF(P)x/HS2LCDRF(P)x)

Tyto sekce popisují přihlášení a programování bezdrátových zařízení, jako jsou magnetické kontakty, pohybová čidla a sirény.

### [804][000] Přihlášení bezdrátových zařízení

Jakmile je modul HSM2HOST nainstalován a přihlášen do ústředny, tak je možné přihlásit do systému bezdrátová zařízení následujícím postupem:

- 1. V instalačním režimu zadejte [804][000].
- Po zobrazení výzvy "Přihlaš nebo vlož ID", buď aktivujte zařízení (viz. jeho instalační manuál) pro jeho okamžité přihlášení, nebo zadejte identifikační (sériové) číslo pro jeho předpřihlášení. Předpřihlášené zařízení později přihlásite až na místě instalace.

Ústředna rozpozná typ přihlášeného zařízení a zobrazí dostupné volby k naprogramování.

#### Tabulka 5: Programové volby bezdrátových zařízení

| Typ zařízení           | Programové volby                                            |
|------------------------|-------------------------------------------------------------|
| Zóny                   | (01) Typ zóny<br>(02) Přiřazení do bloků<br>(03) Název zóny |
| Bezdrátové<br>ovladače | (01) Přiřazení do bloku<br>(02) Jméno uživatele             |
| Sirény                 | (01) Přiřazení do bloků<br>(02) Název sirény                |
| Opakovače              | (01) Název opakovače                                        |

- 3. Použijte tlačítka [<][>] pro listování nebo zadejte číslo slotu, určující pozici zařízení v systému.
- 4. Listujte mezi dostupnými programovými volbami a podle potřeby zadejte číslo nebo text.
- 5. Listováním se přesunete na další programovou volbu.
- 6. Potvrďte zobrazenou hodnotu stiskem tlačítka [\*], přesunete se na další programovou volbu.
- Poté, co jsou všechny programové volby nastaveny, budete vyzváni k přihlášení dalšího zařízení.
- 8. Opakujte výše popsaný postup, dokud nepřihlásíte všechna bezdrátová zařízení.

Poznámka: Výše uvedené programové volby lze dodatečně změnit.

# [804][001]-[716] Nastavení bezdrátového zařízení

Chcete-li nastavit bezdrátové zařízení:

1. V instalačním režimu zadejte [804] a potom vyberte jednu z následujících podsekcí:

#### Tabulka 6: Podsekce bezdrátových zařízení

| Podsekce | Popis                            |
|----------|----------------------------------|
| 001-128  | Nastavení bezdrátových zón       |
| 551-556  | Nastavení bezdrátových sirén     |
| 601-632  | Nastavení bezdrátových ovladačů  |
| 701-716  | Nastavení bezdrátových klávesnic |

- Nalistujte zařízení, kterému chcete změnit nastavení, nebo přímo vložte odpovídající číslo podsekce.
- Listujte mezi jednotlivými volbami nebo vložte číslo dané volby (viz. instalační manuál bezdrátového zařízení).
- 4. Stisknutím tlačítka [\*] změníte nastavení volby, listováním se přesunete na další volbu.
- 5. Jakmile máte všechny volby nastavené, stiskněte [#] a vrátíte se zpět do předchozího menu.

Opakujte výše popsaný postup pro nastavení dalších bezdrátových zařízení.

# [804][801] Detekce VF rušení

Detekce VF rušení (trvalé rušivé vysílání na komunikační frekvenci) lze zapnout nebo vypnout. Pokud je detekce povolena, zapisuje se detekované VF rušení do paměti událostí a odesílá se na PCO.

Nastavení detekce VF rušení:

- 1. V instalačním režimu zadejte [804][801].
- 2. Vyberte jednu z následujících položek listováním nebo vložením jejího čísla:

#### Tabulka 7: Nastavení detekce VF rušení

| 00 | Zakázáno                 | Detekce VF rušení je zakázána.                              |
|----|--------------------------|-------------------------------------------------------------|
| 01 | UL 20/20 - USA           | Trvalé rušení trvající 20s                                  |
| 02 | EN 30/60 – Evropa        | 30s akumulované rušení během 60s                            |
| 03 | Třída 6 (30/60) - Anglie | Jako EN (30/60), ale VF rušení musí trvat déle než 5 minut. |

3. Potvrďte výběr stiskem tlačítka [\*].

4. Stiskněte tlačítko [#] pro opuštění sekce.

### [804][802] Okno kontrolního spojení

Tato sekce se používá pro nastavení časového okna, během kterého může být přerušeno spojení s bezdrátovým zařízením, než je vyhlášena porucha.

Poznámka: Pro instalace dle EN, musí být nastaveno okno na 1 nebo 2 hodiny. Při nastavení volby 06 bude vyhlášená porucha, pokud je přerušeno spojení s bezdrátovým zařízením dele než 24 hodin. V případě kouřových detektorů v kyhlášení poruchy dojde již po 18 hodinách, pokud je zakázána v sekci [810] volba Požární detektory 200s.

Nastavení okna kontrolního spojení:

- V instalačním režimu zadejte [804][802]
- 2. Vyberte jednu z následujících položek listováním nebo vložením jejího čísla:

#### Tabulka 8: Nastavení okna kontrolního spojení

| 00 | Zakázáno |
|----|----------|
| 01 | 1 hodina |
| 02 | 2 hodiny |
| 03 | 4 hodiny |
| 04 | 8 hodin  |
| 05 | 12 hodin |
| 06 | 24 hodin |

- 3. Potvrďte výběr stiskem tlačítka [\*].
- Stiskněte tlačítko [#] pro opuštění sekce.

### [804][810] 1. konfigurační kód bezdrátového modulu

Nastavení bezdrátového modulu:

- 1. V instalačním režimu zadejte [804][810]
- 2. Listujte mezi jednotlivými volbami nebo vložte číslo volby:

#### Tabulka 9: Programové volby bezdrátového modulu

| _ |           |                                                                              |
|---|-----------|------------------------------------------------------------------------------|
| 1 | Kontrolní | ZAP: Systém nemůže být zapnut, pokud je signalizována porucha kontrolního    |
| 1 | signál    | spojení s bezdrátovým zařízením.                                             |
|   |           | VYP: Porucha kontrolního spojení s bezdrátovým zařízením nebrání zapnutí     |
|   |           | systému.                                                                     |
| 2 | VF rušení | ZAP: Při poruše Ztráta spojení nebo VF rušení během zapnutí v režimu         |
|   |           | Odchod, se aktivuje siréna, dojde k zápisu události do paměti událostí a     |
|   |           | odeslání na PCO                                                              |
|   |           | VYP: Při poruše Ztráta spojení nebo VF rušení během zapnutí v režimu         |
|   |           | Odchod, se neaktivuje siréna, nedojde k zápisu události do paměti událostí a |
|   |           | ani odeslání na PCO                                                          |
| 3 | Tamper    | ZAP: Tamper modulu je zapsán do paměti událostí a odeslán na PCO             |
|   | modulu    | VYP: Tamper modulu není zapsán do paměti událostí a není odeslán na PCO      |
| 4 | Požární   | ZAP: Požární detektory mají nastaveno Okno kontrolního spojení každých 200   |
|   | detektory | sekund. V případě, že se detektor v tomto okně neohlásí, je signalizována    |
|   | 200s      | porucha Ztráta spojení.                                                      |
|   |           | VYP: Požární detektory používají okno kontrolního spojení naprogramované v   |
| 1 |           | sekci 802, a jeho délka je max. 18 hodin. Okno kontrolního spojení může být  |
|   |           | naprogramováno na vyšší hodnotu, ale požární detektory signalizují poruchu   |
|   |           | po 18 hodinách.                                                              |
| _ |           |                                                                              |

3. Jednotlivé volby povolte nebo zakažte stiskem tlačítka [\*] a stiskněte tlačítko [#] pro ukončení.

### [804][841] Programování video verifikace

Nastavení video verifikace (kamery v PIR):

- 1. V instalačním režimu zadejte [804][841].
- 2. Vyberte jednu z následujících podsekcí listováním nebo vložením jejího čísla.

#### Tabulka 10: Podsekce pro video verifikaci

| 001 | Video verifikace | 02 Povoleno: Alarmy spustí záznam obrázků z kamery v PIR<br>01 Zakázáno: Alarmy nespustí záznam obrázků z kamery v PIR |
|-----|------------------|----------------------------------------------------------------------------------------------------|
| 002 | Video po dobu    | 01 Alarm + 5 minut                                                                                                    |
|     |                  | 02 Alarm + 15 minut                                                                                                    |
|     |                  | 03 Alarm + 1 hodina                                                                                                    |
| 003 | Video ostatní    | 01 Požár Zap/Vyp                                                                                                    |
|     | alarmy           | 02 Nátlak Zap/Vyp                                                                                                    |
|     |                  | 03 Lékař Zap/Vyp                                                                                                    |
|     |                  | 04 Tíseň Zap/Vyp                                                                                                    |

#### [804][901]-[905] Vyjmutí bezdrátových zařízení

Vyjmutí bezdrátových zařízení:

1. V instalačním režimu zadejte [804] a poté vyberte jednu z následujících podsekcí:

#### Tabulka 11: Podsekce pro vyjmutí bezdrátových zařízení

| Podsekce | Popis              |
|----------|--------------------|
| 901      | Vyjmout zóny       |
| 902      | Vyjmout ovladače   |
| 903      | Vyjmout sirény     |
| 904      | Vyjmout opakovače  |
| 905      | Vyjmout klávesnice |

- 2. Vyberte zařízení, které chcete smazat ze systému, listováním nebo vložením jeho čísla.
- 3. Stiskněte tlačítko [\*] pro smazání zařízení nebo [#] pro ukončení.

### [804][921]-[925] Náhrada bezdrátových zařízení

Použijte tuto funkci k výměně poškozeného zařízení v systému za jiné zařízení stejného typu, přičemž nastavení zařízení zůstane zachováno. Poškozené zařízení již nemusí být vyjmuto. Náhrada poškozeného zařízení:

1. V instalačním režimu zadejte [804] a poté vyberte jednu z následujících podsekcí:

#### Tabulka 12: Podsekce pro náhradu bezdrátových zařízení

| Podsekce              | Popis              |  |  |  |  |  |  |
|-----------------------|--------------------|--|--|--|--|--|--|
| 921                   | Náhrada zařízení   |  |  |  |  |  |  |
| 922                   | Náhrada ovladače   |  |  |  |  |  |  |
| 923                   | Náhrada sirény     |  |  |  |  |  |  |
| 924                   | Náhrada opakovače  |  |  |  |  |  |  |
| 925                   | Náhrada klávesnice |  |  |  |  |  |  |
| 111 · · · · · · · · · |                    |  |  |  |  |  |  |

- 2. Vyberte zařízení, které chcete nahradit v systému, listováním nebo vložením jeho čísla.
- Po zobrazení výzvy "Přihlaš nebo vlož ID", buď aktivujte zařízení (okamžité přihlášení), nebo zadejte jeho identifikační číslo (předpřihlášení). Předpřihlášené zařízení později přihlásite až na mistě instalace. Zobrazí se zpráva potvrzující přihlášení.

### [804][990][001-005] Zobrazení všech zařízení

V této sekci si můžete prohlídnout všechna bezdrátová zařízení přihlášená do systému, u každého zařízení se zobrazí jeho identifikační (sériové) číslo.

Zobrazení informací o přihlášených bezdrátových zařízení:

- 1. V instalačním režimu zadejte [804][990] a poté vyberte jednu z následujících podsekcí:
  - [001] Zóny
  - [002] Opakovače
  - [003] Sirény
  - [004] Ovladače (klíčenky)
  - [005] Klávesnice
- 2. Vyberte daný typ zařízení stiskem tlačítka [\*]. Na displeji se zobrazí první dostupné zařízení.
- 3. Mezi přihlášenými zařízeními lze listovat.

Poznámka: Tato funkce není podporována na LED a ikonové klávesnici.

### [904] Test umístění bezdrátových zařízení

Tento test se používá ke zjištění síly signálu bezdrátového zařízení a může být prováděn z klávesnice nebo přímo na daném zařízení. V tomto manuálu je popsán test umístěný prováděný z klávesnice. Test umístění prováděný na zařízení je popsán v jeho instalačním manuálu. Pro provedení testů jsou k dispozici následující sekce:

#### Tabulka 13: Sekce pro provedení testů umístění bezdrátových zařízení

| 001-128 | Test bezdrátových<br>zón      | Test bezdrátových zařízení přihlášených<br>na jednotlivé zóny 1-128.                                                                               |  |  |  |  |  |
|---------|-------------------------------|----------------------------------------------------------------------------------------------------|--|--|--|--|--|
| 521-528 | Test opakovačů                | Test každého přihlášeného bezdrátového opakovače 1-8.                                                                                              |  |  |  |  |  |
| 551-556 | Test sirén                    | Test každé přihlášené bezdrátové sirény 1-16.                                                                                                    |  |  |  |  |  |
| 601-632 | Test bezdrátových<br>ovladačů | Test jednotlivých bezdrátových ovladačů. Po vstoupení do<br>této sekce proveďte test stiskem libovolného tlačítka na<br>bezdrátovém ovladači 1-32. |  |  |  |  |  |
| 701-716 | Test klávesnic                | Test každé přihlášené bezdrátové klávesnice 1-16.                                                                                                  |  |  |  |  |  |

Zobrazí se dva výsledky testu:

- 24h: Průměrná síla signálu za více než 24 hodin.
- Nyní: Aktuální síla signálu

Během testu bliknou LED kontrolky Připraveno a Zapnuto, čímž je signalizován příjem dat. Blikající LED kontrolka Porucha signalizuje VF rušení. Výsledek testu umístění může být následující:

#### Tabulka 14: Výsledek testu umístění bezdrátových zařízení

| LCD         | Stav                                                 |
|-------------|------------------------------------------------------|
| Silný       | Signál silný                                         |
| Dobrý       | Signál dobrý                                         |
| Špatný      | Signál špatný                                        |
| Jednosměrně | Zařízení komunikuje jednosměrně.                     |
|             | Ústředna nemůže změnit nastavení a ovládat zařízení. |
| Netestován  | Výsledek Nyní, pokud test nebyl proveden             |
| Netestován  | Výsledek 24h, při testu ovladačů                     |

# Řešení problémů

- 1. Při nasťavování čísla zóny bezdrátovému detektoru klávesnice dlouze pípne.
  - Zkontrolujte, že je klávesnice správně připojena na sběrnici Corbus.
- Po vložení identifikačního (sériového) čísla bezdrátového zařízení a jeho aktivaci, klávesnice nesignalizuje otevření zóny.
  - Ujistěte se, že správě vloženo identifikační (sériové) číslo zařízení
  - Ujistěte se, že je zóna přiřazena do bloku (pokud je systém rozdělen do bloků).
  - Ujistěte se, že bezdrátová zóna není přiřazena zóně obsazené modulem HSM2108, zóně na ústředně nebo klávesnicové zóně.
  - Ujistěte se, že zóna nemá nastavený typ "Nepoužito". Výsledek Testu umístění nesmí být "Špatný", nebo "Netestován".
  - Zkontrolujte, zda testujete správnou zónu.
  - Zkontrolujte, zda je zařízení v dosahu přijímače. Otestujte zařízení ve stejné místnosti, kde je umístěn přijímač.
  - Zkontrolujte, že je klávesnice správně připojena ke sběrnici Corbus.
  - Zkontrolujte, že provádíte test správným způsobem. Postupujte podle pokynů dodaných se zařízením.
  - Zkontrolujte, zda jsou baterie v pořádku a jsou správně vloženy do zařízení.
  - Podívejte se, zda nejsou v okolí velké kovové předměty, které by bránily v průchodu signálu přicházejícímu z přijímače.
  - Zařízení musí být umístěno tam, kde je výsledek Testu umístění "Dobrý". Pokud několik zařízení má výsledek testu "Špatný", nebo pokud tisňová tlačítka a bezdrátové ovladače nefungují vždy, změňte umístění přijímače.

# Knihovna slov

| Číslo | Text        | Číslo | Text        | Číslo | Text         | Číslo | Text          | Číslo | Text      | Číslo | Text     | Číslo | Text          |
|-------|-------------|-------|-------------|-------|--------------|-------|---------------|-------|-----------|-------|----------|-------|---------------|
| 001   | přerušeno   | 037   | zavřeno     | 073   | vlastnost    | 109   | knihovna      | 145   | bazén     | 181   | tamper   | 217   | N             |
| 002   | AC napájení | 038   | komůrka     | 074   | plot         | 110   | světlo        | 146   | veranda   | 182   | teplota  | 218   | 0             |
| 003   | přístup     | 039   | zavírání    | 075   | požár        | 111   | světla        | 147   | napájení  | 183   | test     | 219   | Р             |
| 004   | aktivní     | 040   | kód         | 076   | první        | 112   | obývací pokoj | 148   | stiskem   | 184   | čas      | 220   | Q             |
| 005   | aktivita    | 041   | komunikátor | 077   | patro        | 113   | načtení       | 149   | program   | 185   | k        | 221   | R             |
| 006   | alarm       | 042   | Počítač     | 078   | přinutit     | 114   | načítání      | 150   | probíhá   | 186   | touchpad | 222   | S             |
| 007   | vše         | 043   | ovládat     | 079   | vstupní hala | 115   | nízký         | 151   | ticho     | 187   | porucha  | 223   | Т             |
| 008   | AM          | 044   | datum       | 080   | mráz         | 116   | spodní        | 152   | zadní     | 188   | střežit  | 224   | U             |
| 009   | oblast      | 045   | dcery       | 081   | přední       | 117   | hlavní        | 153   | přijímač  | 189   | zařízení | 225   | V             |
| 010   | zapnout     | 046   | stupňů      | 082   | pec          | 118   | Master        | 154   | zpráva    | 190   | nahoře   | 226   | W             |
| 011   | zapnuto     | 047   | zpoždění    | 083   | galerie      | 119   | rohož         | 155   | VF        | 191   | západ    | 227   | х             |
| 012   | zapínání    | 048   | dílna       | 084   | garáž        | 120   | lékař         | 156   | vpravo    | 192   | okno     | 228   | Y             |
| 013   | podkroví    | 049   | psací stůl  | 085   | plyn         | 121   | paměť         | 157   | pokoj     | 193   | zóna     | 229   | Z             |
| 014   | pomocný     | 050   | detektor    | 086   | sklo         | 122   | menu          | 158   | trezor    | 194   | 0        | 230   | (Mezera)      |
| 015   | odchod      | 051   | jídelna     | 087   | nashledanou  | 123   | uhelnatý      | 159   | spořič    | 195   | 1        | 231   | ' (Apostrof)  |
| 016   | dítě        | 052   | vypnuto     | 088   | tělocvična   | 124   | matky         | 160   | plán      | 196   | 2        | 232   | - (Pomlčka)   |
| 017   | zadní       | 053   | dveře       | 089   | chodba       | 125   | pohyb         | 161   | displej   | 197   | 3        | 233   | _(Podtržítko) |
| 018   | bar         | 054   | dole        | 090   | teplo        | 126   | ne            | 162   | druhý     | 198   | 4        | 234   | *             |
| 019   | suterén     | 055   | stáhnout    | 091   | ahoj         | 127   | sever         | 163   | senzor    | 199   | 5        | 235   | #             |
| 020   | koupelna    | 056   | ze schodů   | 092   | nápověda     | 128   | ani           | 164   | služba    | 200   | 6        | 236   | :             |
| 021   | baterie     | 057   | zásuvka     | 093   | vysoký       | 129   | nyní          | 165   | kůlna     | 201   | 7        | 237   | /             |
| 022   | ložnice     | 058   | vjezd       | 094   | doma         | 130   | číslo         | 166   | otřes     | 202   | 8        | 238   | ?             |
| 023   | bonus       | 059   | kanál       | 095   | dům          | 131   | vyp           | 167   | obchod    | 203   | 9        |       |               |
| 024   | spodní      | 060   | nátlak      | 096   | V            | 132   | kancelář      | 168   | strana    | 204   | А        |       |               |
| 025   | odvětrávání | 061   | východ      | 097   | instalovat   | 133   | OK            | 169   | Siréna    | 205   | В        |       |               |
| 026   | stavební    | 062   | spořič      | 098   | interiér     | 134   | zap           | 170   | posuvný   | 206   | С        |       |               |
| 027   | autobus     | 063   | vstoupit    | 099   | narušení     | 135   | otevřít       | 171   | kouř      | 207   | D        |       |               |
| 028   | odpojit     | 064   | vstup       | 100   | neplaný      | 136   | otevírání     | 172   | syna      | 208   | E        |       |               |
| 029   | odpojeno    | 065   | chyba       | 101   | je           | 137   | tíseň         | 173   | zvuk      | 209   | F        |       |               |
| 030   | skříň       | 066   | cvičení     | 102   | tlačítko     | 138   | blok          | 174   | jih       | 210   | G        |       |               |
| 031   | kamera      | 067   | východ      | 103   | děti         | 139   | dvůr          | 175   | speciální | 211   | Н        |       |               |
| 032   | zrušeno     | 068   | exteriér    | 104   | kuchyně      | 140   | domácí zvíře  | 176   | schody    | 212   | 1        |       |               |
| 033   | auto        | 069   | továrna     | 105   | spínač       | 141   | telefon       | 177   | doma      | 213   | 1        |       |               |
| 034   | oxid        | 070   | porucha     | 106   | prádelna     | 142   | prosím        | 178   | slunce    | 214   | К        |       |               |
| 035   | centrální   | 071   | rodina      | 107   | vlevo        | 143   | PM            | 179   | kontrola  | 215   | L        |       |               |
| 036   | zvonkohra   | 072   | otce        | 108   | úroveň       | 144   | policie       | 180   | systém    | 216   | М        |       |               |

#### Záruční podmínky

Digital Security Controls Ltd. (DSC), poskytuje záruku po dobu 12-ti měsíců od data prodeje, že výrobek používaný normálním způsobem, bude bez závad způsobených materiálem nebo výrobním postupem. Během této doby DSC bezplatně opraví nebo vymění vadný výrobek, bude-li vrácen zpět do výrobního podniku. Tato záruka se týká pouze závad způsobených vadou materiálu a výrobního postupu vzniklých během normálního užívání. Záruka nepokrývá poškození vzniklé dopravou a manipulací, poškození z příčin neovlivnitelných ze strany DSC, jako jsou vysoké napětí, blesk, mechanický náraz nebo poškození vodou, nebo poškození nesprávným zapojením, úpravami a modifikacemi. Výše uvedená záruka se vztahuje pouze na původního majitele, zahrnuje veškerou záruku a nahrazuje veškeré další záruky ať již vyjádřené nebo vyplývající a všechny další povinnosti a odpovědnost na straně DSC. DSC neurčil ani neautorizoval žádnou další osobu, aby jeho iménem modifikovala nebo měnila tyto záruční podmínky, ani aby pro něj přijala jinou záruku nebo odpovědnost za jeho výrobek. DSC není za žádných okolností odpovědné za jakékoli přímé, nepřímé nebo náhodné škody zahrnující ušlý zisk, ztrátu času, nebo jakékoli jiné ztráty, které kupujícímu vzniknou v souvislosti s nákupem, instalací nebo používáním či selháním tohoto výrobku. UPOZORNĚNÍ: DSC doporučuje, aby byl celý systém pravidelně testován. Avšak navzdory pravidelnému testování, vlivem (mimo jiné) kriminálních záměrů nebo elektrického výpadku, se může stát, že výrobek v předpokládané funkci selže.

Důležité informace: Změny/úpravy, které nejsou výslovně schváleny DSC mohou vést ke ztrátě oprávnění uživatele k používání tohoto zařízení.

Důležitá poznámka: Software DSC, který je prodáván buď s určitým produktem, nebo samostatně je chráněn autorským zákonem a je prodáván s následujícími licenčními podmínkami:

Tato smlouva (EULA) je právním vztahem mezi koncovým uživatelem (firma nebo osoba, která získala software a souvisejicí hardware) a Digital Security Controls, divizí Tyco Safety Products Canada Ltd. (DSC), výrobcem integrovaných bezpečnostnich systémů, software a dalších souvisejících produktů a komponentů (diel Hardware).

Jestilže je softwarový produkt (dále Softwarový produkt nebo Software) určen k prodeji spolu s Hardware a není dodán spolu s určeným novým Hardware, nesmí být používán, kopírován ani instalován. Software určený pro PC může obsahovat související médium, tištěný materiál a "online" nebo elektronickou dokumentaci.

Jakýkoliv další Software dodávaný se Softwarovým produktem a který je licencován samostatnou licenční smlouvou, musí být používán v souladu s touto samostatnou smlouvou.

Instalací, kopírováním, stahováním, ukládáním a jakoukoliv manipulací se Softwarovým produktem uživatel bezpodmínečně souhlasi s dodržováním této EULA i když se tato jeví jako modifikace jakékoliv předchozí smlouvy. Pokud uživatel nesouhlasi s podmínikami této EULA, DSC mu neuděluje licenci k uživání Softwarového produktu a uživatel nemá žádné právo k jeho uživání.

#### Licence pro užívání Softwarového produktu:

Softwarový produkt je chráněn autorským právem a mezinárodními autorskými dohodami stejně jako dalšími zákony na ochranu duševního vlastnictví. Softwarový produkt je licencován. nikoliv prodáván.

Práva licence. Tato EULA zaručuje uživateli následující práva:
 (a) Instalace Software a jeho užívání – s každou získanou licencí je možné instalovat a užívat pouze jednu kopii Softwarového produktu

(b) Ubčaní/síťové použití – Softwarový produkt nesmí být instalován, zpřístupněn, vystaven, spuštěn, sdilen nebo používán současně na nebo z více PC, včetně pracovních stanic, terminálů nebo jiných digitálních elektronických zařízení (dále Zařízení), Jinými slovy pro každou pracovní stanici je vyžadována samostatná licence.

(c) Záložní kopie – uživatel je oprávněn vyrobit jednu záložní kopii Softwarového produktu a to výhradné pro účely zálohy a archivace. Mimo výjimky uvedené v této EULA je zakázáno pořizování kopií Softwarového produktu včetně tištěných materiálů dodávaných s ním.

2. Popis dalších práv a omezení.

(a) Omezení zpětného inženýství, dekompilace – zvázuje se jakákoliv činosti opdohná zpětnému inženýství nebo rekompilaci mímo píľpady kdy je tato činost výhradné povolena přísluňým zákonem nebo předpisem navzdory tomuto omezení. Není dovolen povoděl jakákoliv meny softwarového produktu bez písemného povolení oprávměného pracovníka DSC. Není dovoleno odstraňovat ze Softwarového produktu jakékoliv propriední pisnomá, znaždy nebo popisy. Uživatel musí akceptovat opatření pro uživání Softwarového produktu s vodulot s touto EULA.

(b) Softwarový produkt je licencován jako jeden celek a jeho komponenty nesmí být rozdělovány a používány na více Hardware.

(c) Jeden Integrovaný produkt – pokud uživatel získá Software spolu s Hardware, je Softwarový produkt licencován spolu s Hardware jako jeden Integrovaný produkt. V tomto případě smí být Softwarový produkt používán pouze s dodaným Hardware tak, jak je určeno dále v této EULA.

(d) Pronájem - Uživatel nesmí pronajímat ani půjčovat Softwarový produkt. Nesmí jej poskytnout třetím osobám ani umístit na server nebo Web prezentace za účelem stahování.

(e) Předávání Software dál – Uživatel smí předat dál všechna svá práva získaní totno EULA pouze jako součást trvahého prodeje nebo předání Hardware. V tomto případě si nesmí ponechat žádné kopie. Softwarový produkt lze takto předat pouze kompletní, se všemí komponenty, nosnými média tištěným materiálem, upgrady a totto EULA za předpokladu, že příjemce sodnikai sí podmínkami této EULA. Jestilže je Softwarový produkt upgrade, každý transfer musí obsahovat kréshný předchorú verze.

(f) Ukončení – bez ohledu na jiná práva, DSC může ukončít platnost této EULA v případě poružení jejích podminek ze strany uživatele. V tomto případě musí uživatel zničit všechny kopie a součásti Softwarového produktu. (g) Otnánéné značky – tato EULA nezaručuje uživateli žádná práva k chráněným značkám DSC a jeho dodavatelům.

#### 3. Autorské právo.

Všechna práva na ochranu dúševniho vlastnicit Vi. Softwarovému produktu (zahrnujíci ale neoreujíci se pouze na všechny obrázky, fotografie a texty v Softwarovéh produktu, jou ve vlastnictí V SG z jeho dodavateľu. Je zakázino kopirovat titičený materiál dodávaný se Softwarovým produktem. Všechna práva na ochranu dúčenního vlastnictí v koban do dožiatelného pomocí Software jou majetkem příslušných majiteľu a mohou býc thranéma příslušnými autorskými zákony, práva y redpisy na ochranu dúčenního vastnici. Vša doban do dožiatelného pomocí Software jou majetkem příslušných majiteľu a mohou býc thranéma příslušnými autorskými uživateli žádna práva k tomuto obsahu. Všechna práva v této EULA výhradné neuvedená paří DS a jeho dodavateľum.

#### Omezení exportu.

Uživatel se zavazuje, že Softwarový produkt nebude exportovat ani reexportovat do země, nebo osobě, která je součástí Kanadských exportních omezení.

 Právní úprava. Tato EULA je sestavena podle právních předpisů provincie Ontario v Kanadě.

#### Arbitráž

Všechny spory vzniklé v souvislosti s touto EULA budou řešeny finálním a závazným rozhodnutím v souladu s Arbitrážním řádem, a strany ve sporu se zavazují toto rozhodnutí dodržet. Arbitráž se koná v Torontu v Kanadě a její úřední jazyk je angličtina.

#### 7. Záruky

(a) Bez záruky - DSC nabízí Softwarový produkt "tak, jak je" a bez záruky. DSC nezaručuje, že Software splní očekávání a požadavky uživatele nebo že bude jeho funkce trvalá a bez poruch.

(b) Změny v provazním prostředí - DSC není odpovědné za problemy vzniké dity vměnám vlastosti Hardvare, ne beo za problemy vzniké interakci Softwarového produktu se software nebo hardware jiného výrobce.
(c) Omeení odpovědnosti, záruka odpovřajúcí podůlu na rísku - V käzlém případé, kým vliti předpis nárziug zirakly nebo podmínky nestanovené v této EULA, je veškerá odpovědnost z jakkální klauzule v této EULA limitována čáskou, která byku ahrazena za licenci k Softwarovému produktu, zvýšená o 5 CAD (kanadské dolary). Protože některé jurisdikce nedovolují zřeknutí se nebo omezení odpovědnosti za škody způsobené provozem, nemusí být výše uvedené omezení platné v každém případě.

(d) Odvodiní záruky - Tento popis záruky zahrnuje veškerou záruku a nahrazuje veškeré dali záruky at ji zvyjářeme hebo vpykývají (vzhetě záruk prodejnosti a vhodnosti pro určitá použiti), a všechny daší povinnosti a odpovědnost na straně DSC. DSC žádné dali záruky neposkytuje DSC neurčuje ani neautorizují žáhonu dáli sobak lednání njimém DSC a změnách v tvé záruce ani k poskytnutí jiné záruky nebo odpovědnosti v souvislosti s tímto Softwarovým produktem.

(e) 2V45tm optierie a omezeni záruky - DSC není za žádných okolností dopovědné za jakékoli w inmořádné, náhodné, násladeh nepřímě tkody v souvislosti s nedodržením záruky, nesplněním smlouvy, nedbalostí nebo jinou právní teorit. TVR skody zahrnu jile jenemorzu je se použe ne u ulýž jak, zá Softwarového produktu nebo souvisejícho zařízení, kapitálové h dohotov, cenu náhradníh nebo šouvisejícho zářízení, kapitálové h dohotov, cenu náhradníh nebo šovávelní v jetve nebo vedení se právelené testovat. Novzdory tetich osob včetně zákraviků a poškození na majetku. Novzdory totvá provávelné v právelné právelné testovat. Novzdory trucky na jiných vlivý stehot v očeklovne (hneki.

Klávesnice HS2LED, HS2LCD(P), HS2LCN(P), HS2LCN(P)(98, HS2LCNR(P)8 by/ certifikovány ur telefication die HS0S131-12006 + AL:0006 EK05131-32009 do stupně 2, třída II. EN90131-1 stupeň 2/třída II. Tento manuál se vztahuje na následující modely klávesnic HS2LED, HS2LCN, HS2LCNPH, HS2LCNRFA, HS2LCNRFA, HS2LCDRFA a HS2LCDRFAP; kde vz názvu klávesnice představuje komunikační frekvenci takto: 9 (912-919 MHs), 8 (868MHz), 4 (430 MHz).

> Hereby, DSC, declares that this device is in compliance with the essential requirements and other relevant provisions of Directive 1999/SIEC. The complete R&TTE Declaration of Conformity can be found at http://www.dsc.com/listings\_index.aspx (CZE) DSC jako výrobce prohlašuje, že tento výrobek je v souladu se všemi relevantními požadavky směrnice 1999/SIEC. (DAN) DSC exklaver herved at denne komponenten overholder alle viktige krav sam andre bestemmelser gitt i direktiv 1999/5/EC (DUT) Hierbil verklaart DSC dat dit toestel in overeenstemming is met de eisen en bepalingen van richtlijn 1999/5/EC (FIN) DSC valuuttaa laiteen tävttävän direktivin 1999/5/EC olennaiset vaatimukset. (FRE) Par la présente. DSC déclare que ce dispositif est conforme aux exigences essentielles et autres stipulations pertinentes de la Directive 1999/5/EC (GER) Hierdurch erklärt DSC, dall dieses Gerät den erforderlichen Bedingungen und Vorrausefzungen der Richtlinie 1999/SIEC entspricht. (GRE) Δία του πορόντος, η DSC, δηλώνει ότι αυτή η συσκευή είναι σύμφωνη αυσιώδης απατήσεις και με όλες τις άλλες συσικές αναφορίς της Οδηνίας 1999/5/Ες (ITA) Con la presente la Digital Security Controls dichiara che questo prodotto e conforme ai requisiti essenziali ed altre disposizioni rilevanti relative alla Direttiva (NOR) DSC erklærer at denne enhelten er i samsvar med de grunnleggende krav og pvrice relevante krav i direktiv 1999/S/EF. (DCE) DSC obviatores, in urraditatia last a modestrici e resultionaria asmassism i postanowieniami Dynektywy 1999/5/W (POR) Por este meio, a DSC, declara que este equipamento está em conformidade com os requisitos essenciais e outras determinações relevantes da Directiva 1994/5/EC. (SPA) Por la presente. DSC, declara que este equipo está en conformidad con los reguisitos esenciales y otros reguisitos relevantes de la Directiva 1999/5/EC (SWE) DSC bekräftar härmed att denna apparat uppfyller de väsentliga kraven och andra relevanta bestämmelsar i Direktivat 1994/SEC.

© 2014 Tyco Security Products. Všechna práva vyhrazena. Toronto, Kanada • www.dsc.com

TechSupport: 1 800- 387- 3630 (Kanada, USA), 905- 760- 3000

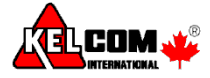